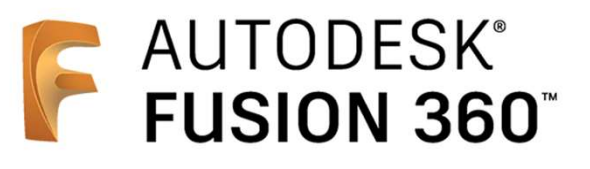

ビギナー向けレッスン

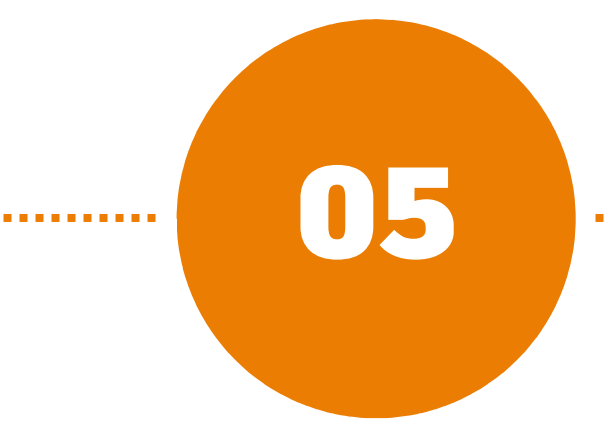

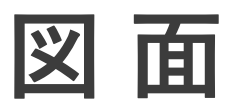

- 5-1 図面の基本設定を行う
- 5-2 投影図を配置する
- 5-3 断面図を配置する
- 5-4 詳細図を配置する
- 5-5 レイアウトを整える
- 5-6 中心線、中心マークを記入する
- 5-7 寸法の入力
- 5-8 表題欄を編集する
- 5-9 図面を書き出す

# 5-1 図面の基本設定を行う

- 投影方法、シートサイズの基本設定を行います。
- デフォルトでは [第一角法] で図面が作成されます。
- \rm 右上のアカウント名の表示から、 [基本設定] をクリック
- 2 [一般] > [図面] をクリック
- 3 [シートサイズ] に [A3] を選択
- 👍 [以下の形式の既定をオーバーライドまたは復元] にチェック

5 [投影角度] に [第三角法] を選択

6 [OK]

| F 基本設定                                                        |                        | ×                    |  |  |  |
|---------------------------------------------------------------|------------------------|----------------------|--|--|--|
| ▼ →般                                                          | 新規作成する図面の既定を設定する基本設定です |                      |  |  |  |
| API<br>デザイン<br>#112#                                          | 製図規格                   | ISO 💌                |  |  |  |
|                                                               | 注記の単位                  | デザインから継承             |  |  |  |
| シミュレーション<br>マテリアル                                             | シート ワイス                | A3 (420 mm x 297 mm) |  |  |  |
| メッシュ<br>グラフィックス                                               | 5 投影角度                 | Ў 第三角法 ▼             |  |  |  |
| ネットワーク<br>データ収集および使用                                          | 文字の高さ                  | 3.5 mm 🔻             |  |  |  |
| <ul> <li>単位と値の表示</li> <li>シミュレーションおよびジェネレーティブ デザイン</li> </ul> | フォント                   | MS UI Gothic 👻       |  |  |  |
| ✓ 決定の単位<br>デザイン<br>お0.2*                                      | 長を寸法の構度 角度寸法の構度        | 0.12                 |  |  |  |
| シミュレーションおよびジェネレーティブ デザイン<br>フレビュー                             | 表示単位                   |                      |  |  |  |
|                                                               | 未 尾のゼロを表示<br>先頭のゼロを表示  |                      |  |  |  |
|                                                               |                        |                      |  |  |  |
|                                                               |                        |                      |  |  |  |
|                                                               |                        |                      |  |  |  |
|                                                               |                        |                      |  |  |  |
|                                                               |                        |                      |  |  |  |
| 既定に戻す                                                         |                        | 適用 <b>OK</b> キャンセル   |  |  |  |

# 5-2 投影図を配置する

## [図面] のワークスペースに切り替える

- ワークスペース選択タブから、 [図面] > [デザインから]
   を選択
   データがクラウド上に保存されていない場合、自動で [保存]
   ウィンドウが開くので、保存します。
- 2 [完全なアセンブリ] にチェック、出力先の設定を確認し、
  [OK]

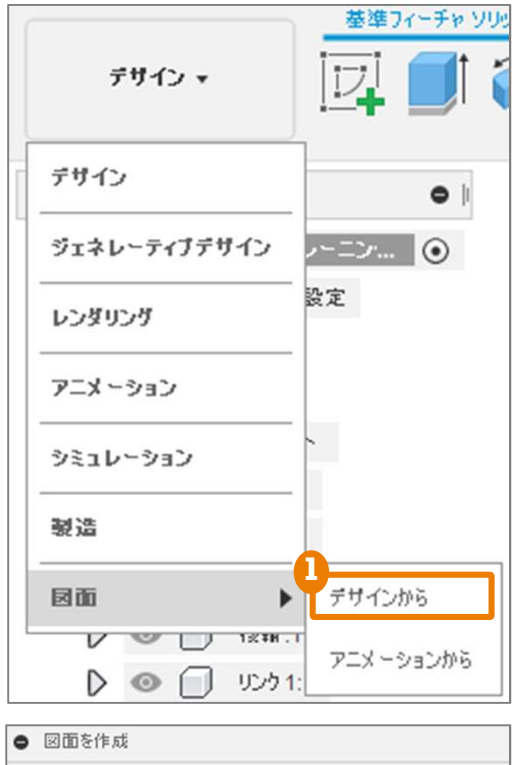

| <b>-</b> 分 新規作成      | •                                                                                                    |
|----------------------|----------------------------------------------------------------------------------------------------|
| 最初から                 | •                                                                                                    |
| ISO                  | •                                                                                                    |
| mm                   | •                                                                                                    |
| A3 (420 mm x 297 mm) | •                                                                                                    |
|                      | <ul> <li>✓</li> <li>◆新規作成</li> <li>最初から</li> <li>ISO</li> <li>mm</li> <li>A3 (420 mm x 297 mm)</li> </ul> |

#### 5-2 投影図を配置する

### 正面図を配置する

- [方向]が[前]、[尺度]が
   [1:2]になっていることを確認
- 2 正面図を配置したい位置をクリックして、配置

| 4 5   | ● ⊠mtı-    |          |  |
|-------|------------|----------|--|
|       | 参照         | ⊕ 新規作成 ▼ |  |
| 0     | リプレゼンテーション | 🕞 モデル 🔹  |  |
| Click | ▼外観        |          |  |
|       | 方向         | 🗊 RÍ 🔹 🔻 |  |
|       | スタイル       |          |  |
|       | 尺度         | 1:2      |  |
|       | ▼ エゥジの表示設定 |          |  |
|       | 接線エッジ      | 🗗 🖸 🖸    |  |
|       | 干渉エッジ      |          |  |
|       | ねじのエッジ     |          |  |
|       |            |          |  |
|       | 0          | OK キャンセル |  |
|       |            |          |  |

## 側面図、アイソメ図を配置する

Ⅰ [投影ビュー] をクリック 図面ピューマ 2 [親ビュー] を選択 Click 3 側面図を配置したい Click 位置をクリックして配置 Click 4 アイソメ図を配置したい 位置をクリックして配置 6 5 [Esc] キーを押して、 [投影ビ ュー〕の配置を終了 Shoko Kawata 2019/09/03 図面練習

2019/12/28 Fusion 360 ビギナー向けレッスン

# 5-3 断面図を配置する

1 [断面図] をクリック

2 [親ビュー] として正面図をクリック

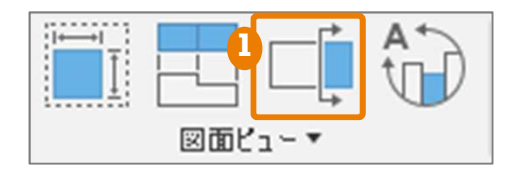

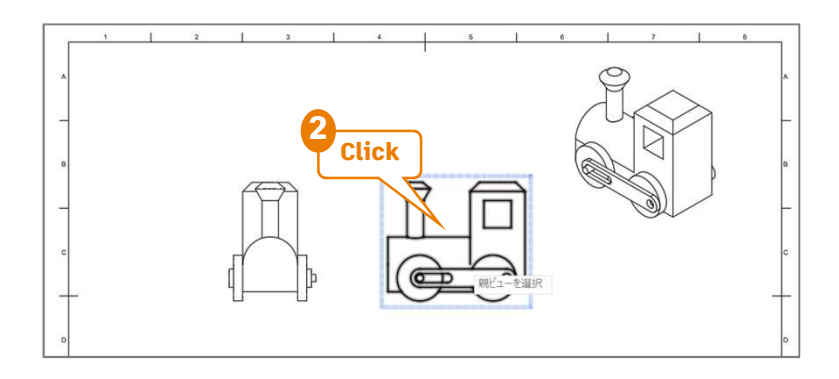

3 2ヶ所をクリックし、切断線を作成 車輪の中心点にカーソルを近づけてから、 ガイドを参考に真横にカーソルを移動、 クリックします。こうすることで、円の 中心を通る切断線が作成できます。

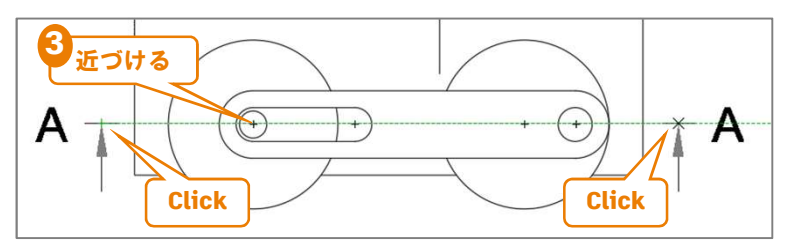

👍 [Enter] キーを押して、切断線を決定

5 断面図を配置したい場所をクリック

6 [OK]

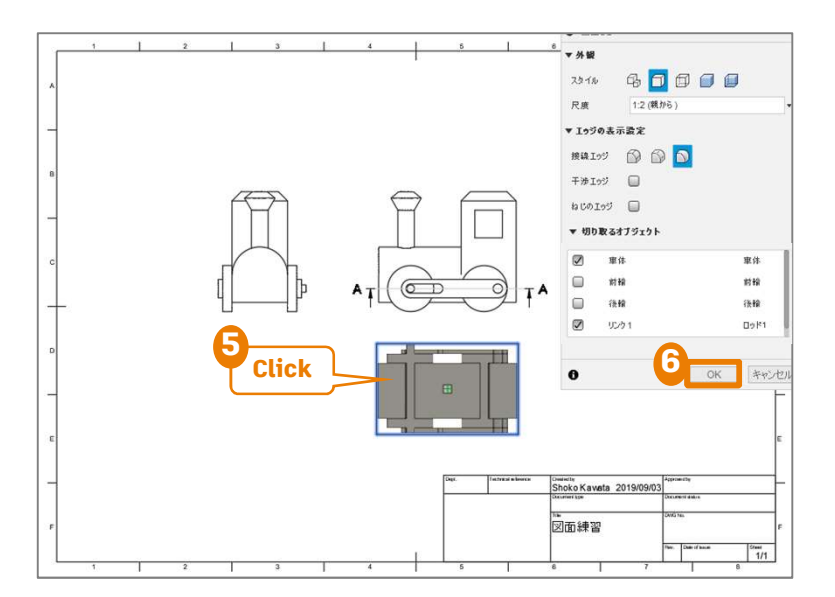

# 5-4 詳細図を配置する

1 [詳細図] をクリック

2 [親ビュー] として正面図をクリック

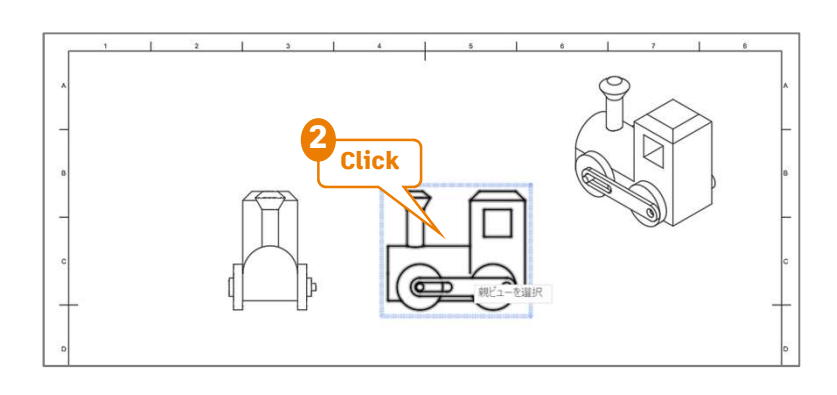

3 2ヶ所をクリックし詳細図の範囲を作成 "前輪"の中心点と、詳細図の範囲を示す 半径をクリックします。

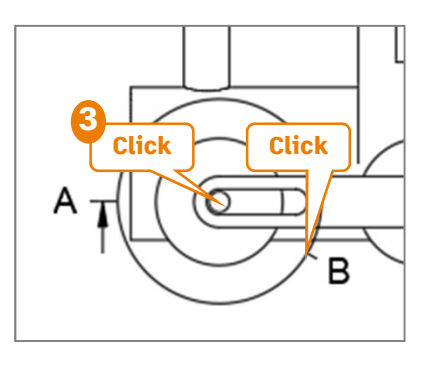

4 詳細図を配置したい場所をクリック

🧕 [ок]

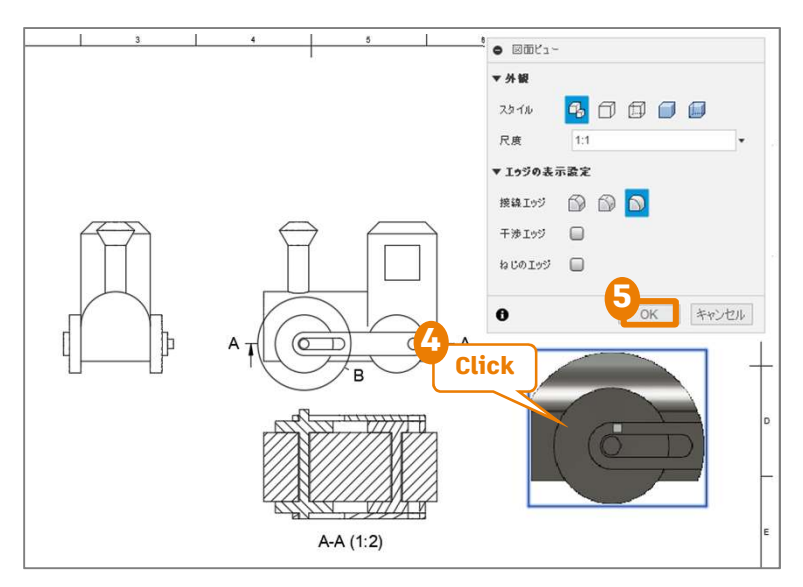

# 5-5 レイアウトを整える

- 一度配置した図や文字は、後から移動や変更が可能です。
- レイアウトを整え、見やすい図面を作成します。

## 図や文字を移動する

- 移動させたい図や文字がハイ ライトされる場所でクリック
- 2 中央の四角形をクリック
- 3 移動させたい場所でクリック
- ▲ [Esc] キーで選択解除

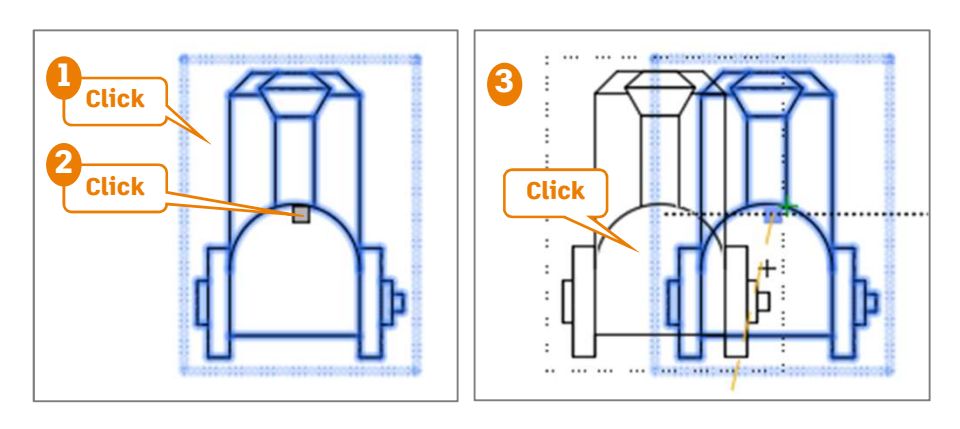

## 文字を変更する

 変更したい文字がハイライト される場所でダブルクリック

2 文字を変更

3 [閉じる]

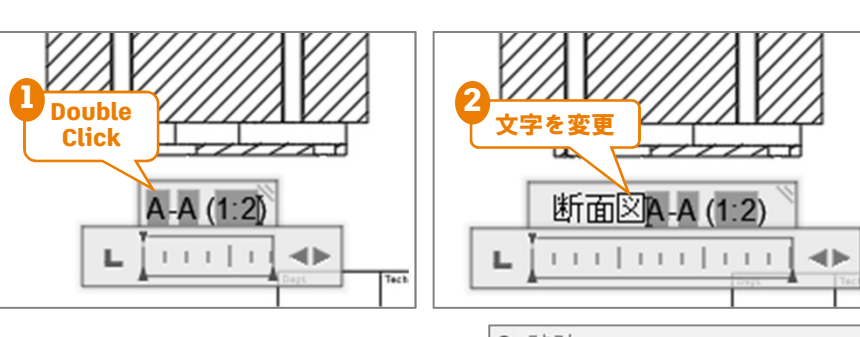

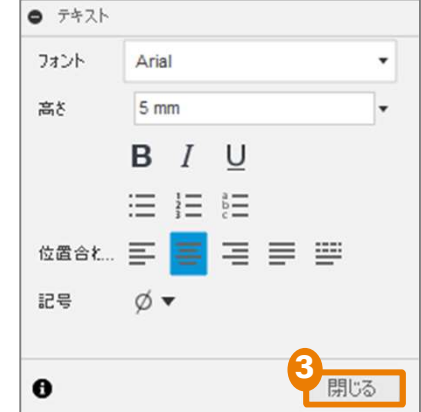

# 5-6 中心線、中心マークを記入する

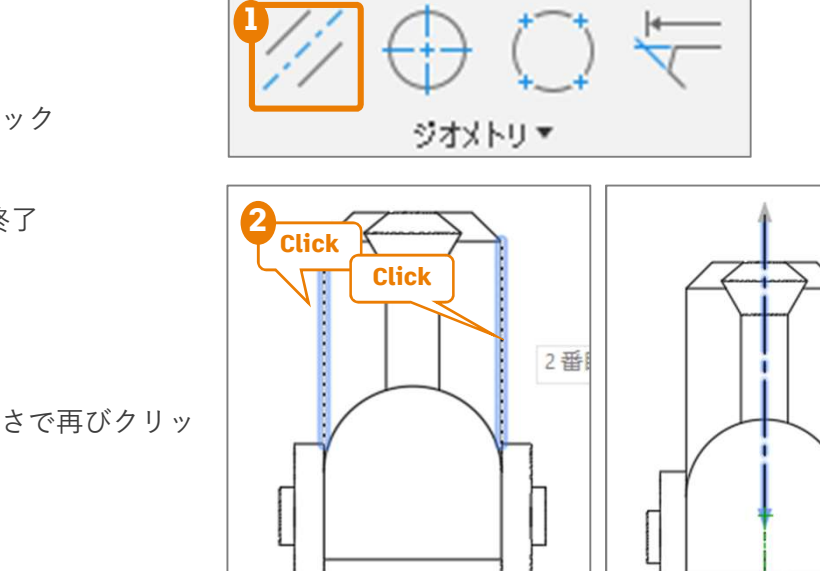

## 中心線を記入する

- 🚹 [中心線] をクリック
- 2 対応する一対のエッジをクリック
- 3 [Esc] キーで [中心線] を終了
- 4 作成した中心線をクリック
- 5 矢印をクリックし、任意の長さで再びクリックし、長さを調節
- 6 [Esc] キーで選択を解除

## 中心マークを記入する

- 1 [中心マーク] をクリック
- 2 円または円弧のエッジをクリック
- **3** [Esc] キーで [中心マーク] を終了

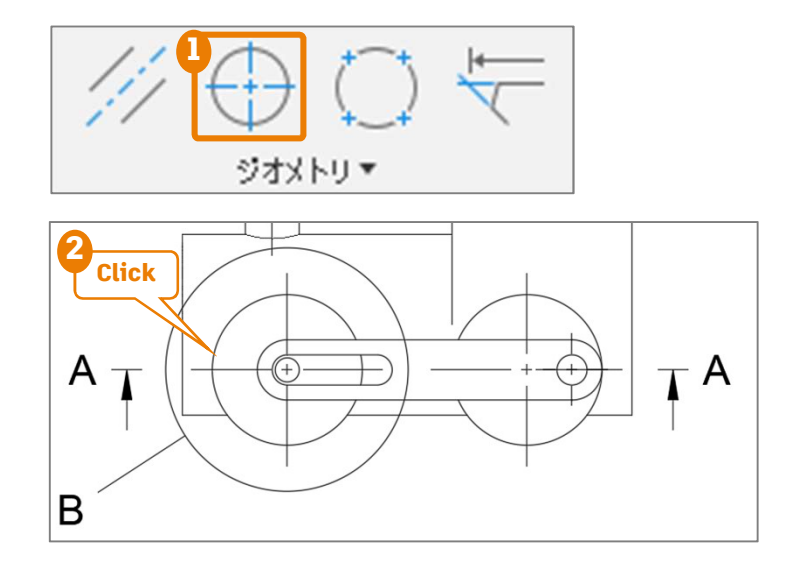

# 5-7 寸法の入力

## 長さを記入する

- 🚹 [寸法] をクリック
- 2 2点をクリック
- 3 寸法を配置したい位置でクリック
- 🍊 同様にして長さの寸法を記入
- 5 [Esc] キーで [寸法] を終了

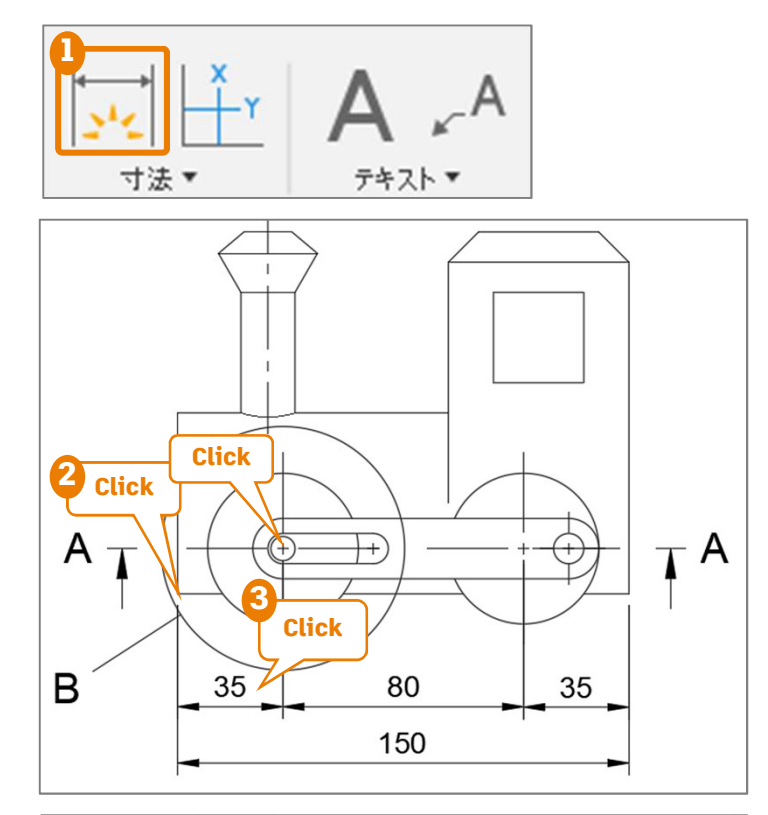

- 6 参照寸法にする寸法をダブルクリック 重複寸法が記入されてもエラーにはならない ので、()を付ける必要があります。
- 7 [参照寸法] を選択
- 8 [閉じる]寸法が()でかこまれます。

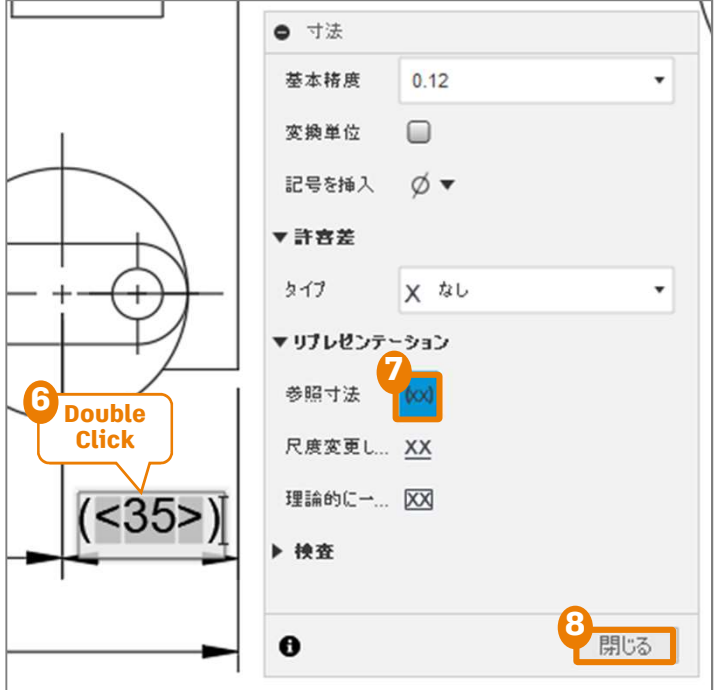

#### 5-7 寸法の入力

### 角度を記入する

🚹 [寸法] をクリック

2 指定したい角度をなす2本の線分をクリック

3 角度を配置したい位置でクリック

4 同様にして角度の寸法を記入

**5** [Esc] キーで [寸法] を終了

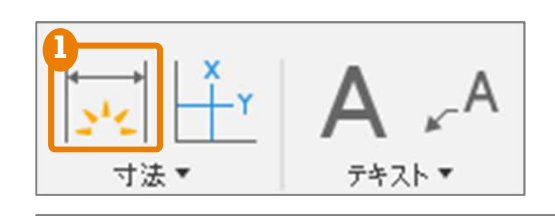

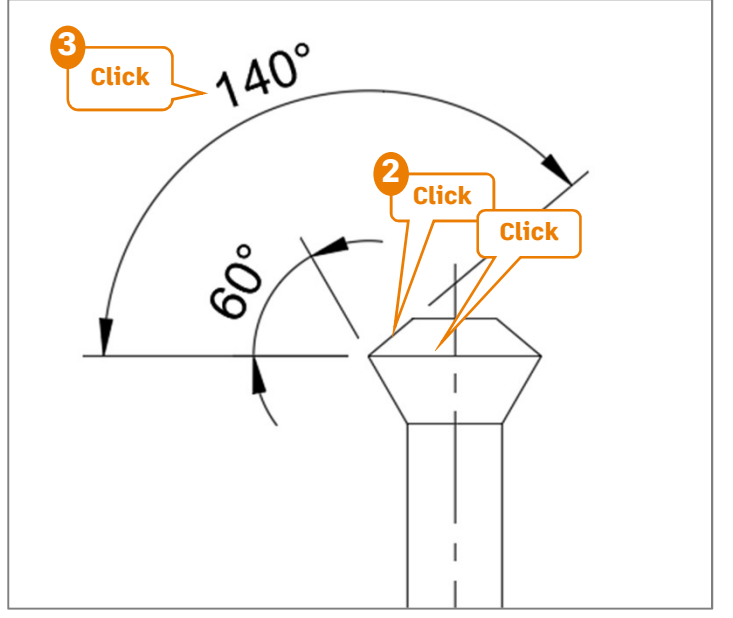

### 半径を記入する

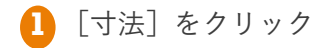

2 円弧をクリック

3 半径を配置したい位置でクリック

▲ [Esc] キーで [寸法] を終了

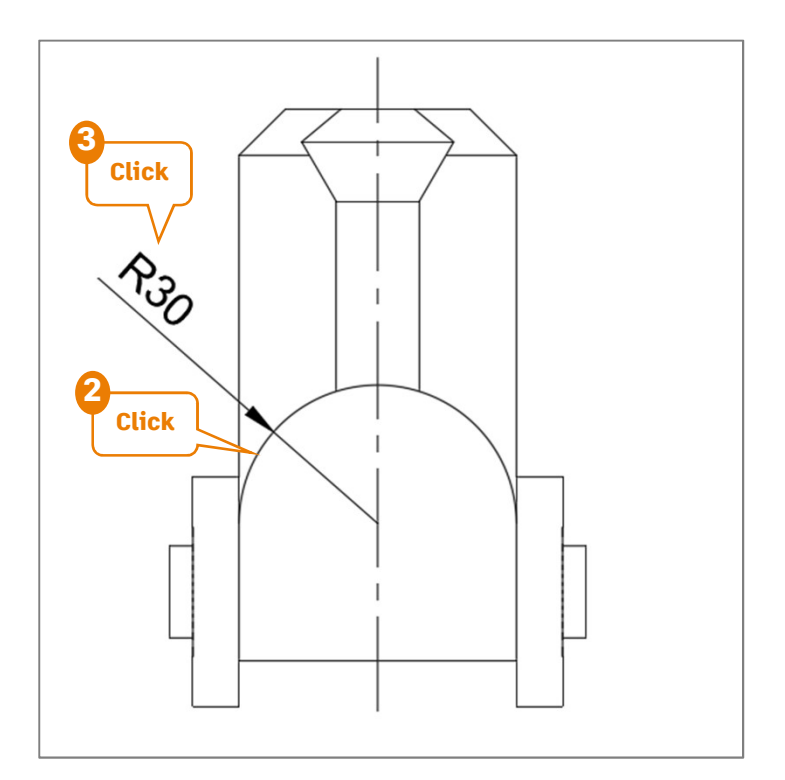

#### 5-7 寸法の入力

#### 直径を記入する

- 🚹 [寸法] をクリック
- 2 円柱形状のエッジをクリック
- 3 直径を配置したい位置でクリック
- **5** [Esc] キーで [寸法] を終了

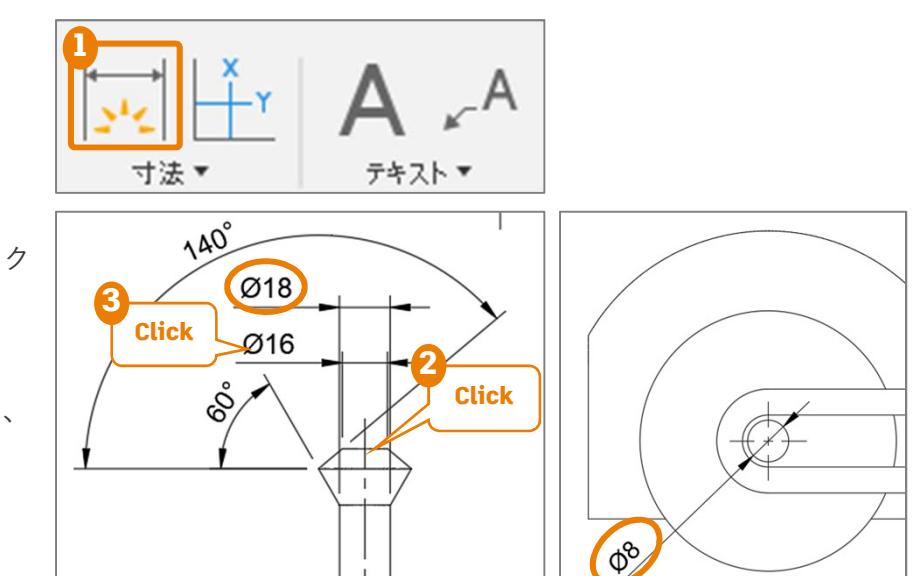

## テキストを記入する

- 1 [引出線] をクリック
- 2 エッジをクリック
- 3 テキストを入力
- 👍 [閉じる]

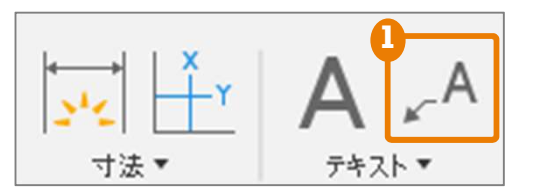

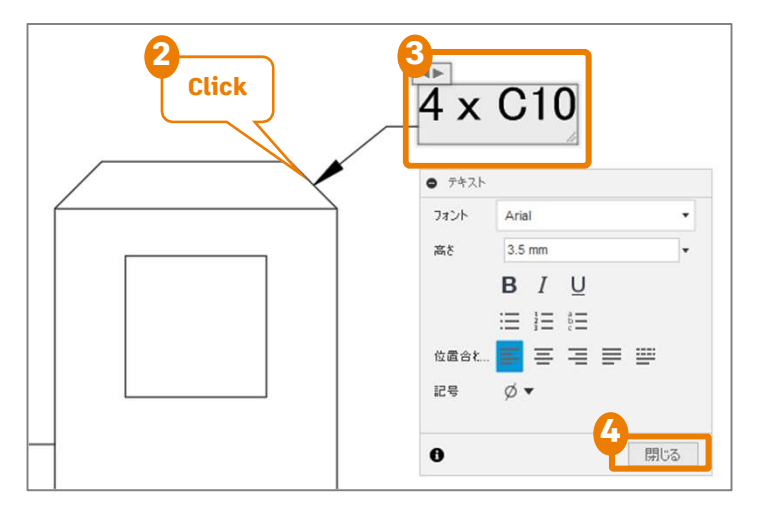

■ 寸法の入力をすすめると、このような図面を作成できます。

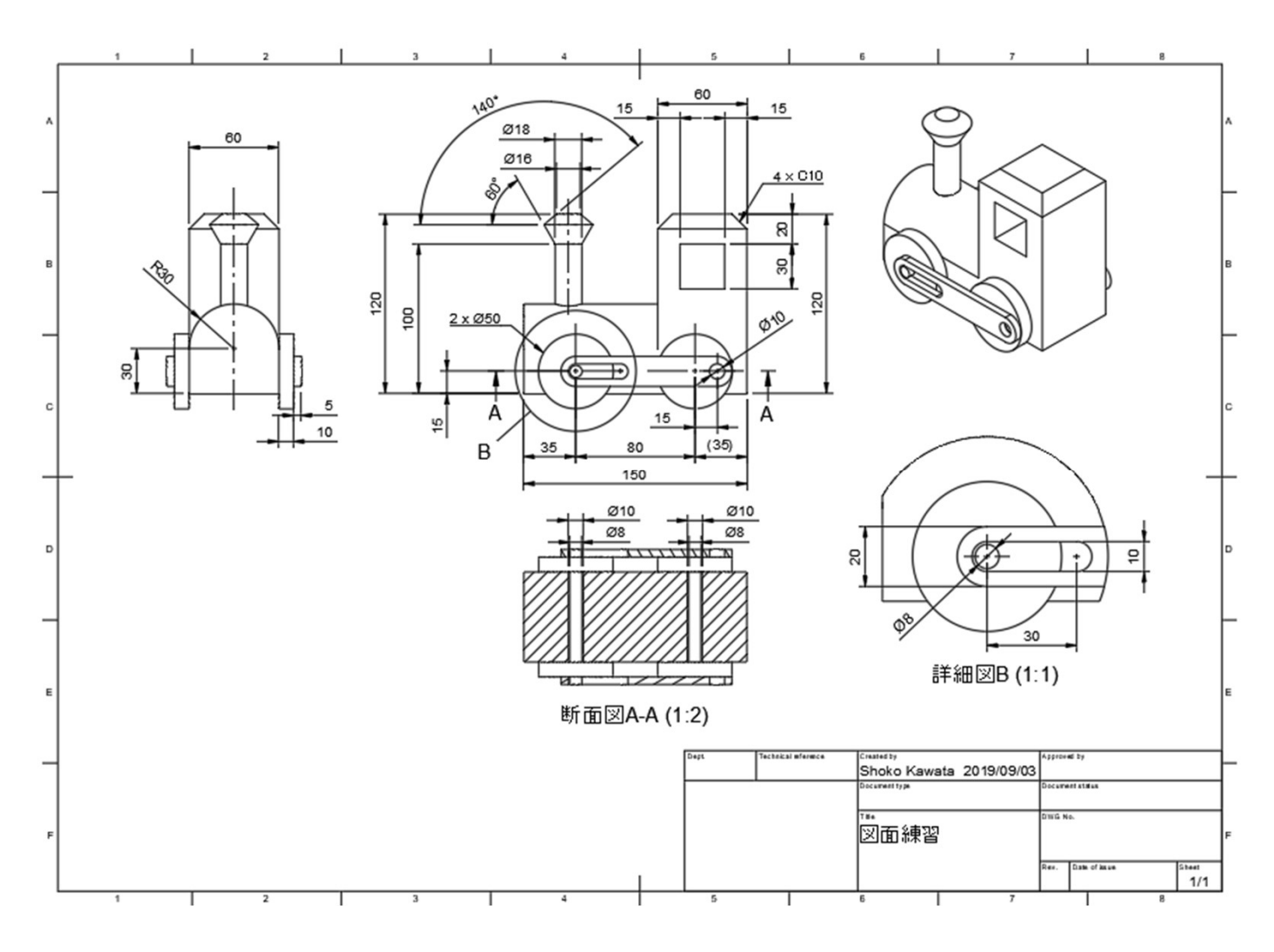

# 5-8 表題欄を編集する

1 表題欄がハイライトされる場所でダブルクリック

- 2 テキストを編集したい欄をクリック
- 3 テキストを入力

※枠からはみ出す長さの日本語テキストを打ち込むと、文字化けすることがあります。

半角英数字であれば、はみ出しても文字の大きさが調整されます。

<u>4</u> [ок]

| Dept. Tech | hnical reference  | Created by    |            | Approved by               |
|------------|-------------------|---------------|------------|---------------------------|
| DEPT TEC   | CHNICAL_REFERENCE | Shoko Kawata  | 2019/09/03 | APPROVED_BY APPROVED_DATE |
|            |                   | Document type |            | Document status           |
|            |                   | DOCUMENT_TY   | YPE        | DOCUMENT_STATUS           |
|            |                   | Title         |            | DWG No.                   |
|            |                   | ビギナー向け        |            | DRAWING NUMBER            |
|            |                   | トレーニング        |            | _                         |
|            |                   |               |            | Rev. Date of issue Sheet  |
|            |                   | 図面            |            | REV DATE_OF_ISSUE 1/1     |

# 5-9 図面を書き出す

- [出力] からPDF形式、DWG形式で書き出すことができます
- テーブルの情報は、CSV形式で書き出せます。

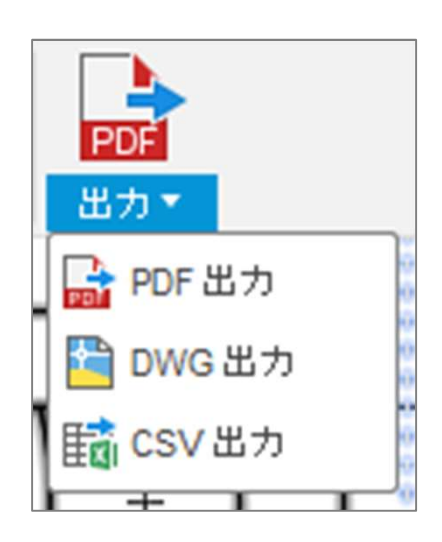

Fusion 360 ビギナー向けレッスン5は これで終わりです。おつかれ様でした。 すべてのビギナー向けレッスンが終了しました。